# InnlandsGIS

InnlandsGIS er en felles kartportal for regionale parter i Hedmark og Oppland

# www.innlandsgis.no

# Innhold

|                                                                                                    | 2     |
|----------------------------------------------------------------------------------------------------|-------|
|                                                                                                    | 2     |
| Generelt om kartvinduet                                                                                                    |       |
| Vanlig navigasion i kartbildet                                                                                                    |       |
| Qm verktøvkassene                                                                                                    | 3     |
| Høvreklikk i kartet                                                                                                    | 3     |
| Kartlag - Informasion om aktuelle lag/tema                                                                                                    | 3     |
| 2 VERKTØY                                                                                                    | 5     |
| Skrivut                                                                                                    | 5     |
| Søke etter og legge til WMS-tienester i kartbildet                                                                                                    |       |
|                                                                                                    |       |
| Spørringsbygger                                                                                                    |       |
| ustrasioner                                                                                                    |       |
| 3 MATRIKKELINFORMASJON                                                                                                    |       |
| Søk på eiere og eiendommer                                                                                                    |       |
| 4 SPESIALVERKTØY                                                                                                    |       |
| Bilder                                                                                                    |       |
|                                                                                                    |       |
| Søk etter arealplaner                                                                                                    | 9     |
| Søk etter arealplaner<br>Høring av planer med flere alternativ                                                                                                    | 9<br> |
| Søk etter arealplaner<br>Høring av planer med flere alternativ<br>Sammenlikne versioner av arealplaner på høring                                                                                                    |       |
| Søk etter arealplaner<br>Høring av planer med flere alternativ<br>Sammenlikne versjoner av arealplaner på høring<br>5 KARTLAG                                                                                                    |       |
| Søk etter arealplaner<br>Høring av planer med flere alternativ<br>Sammenlikne versjoner av arealplaner på høring<br>5 KARTLAG<br>Vis kartlag - om kartlagsinndelingen                                                                                                    |       |
| Søk etter arealplaner<br>Høring av planer med flere alternativ<br>Sammenlikne versjoner av arealplaner på høring<br>5 KARTLAG<br>Vis kartlag - om kartlagsinndelingen<br>Kartlagsrekkefølge                                                                                                    |       |
| Søk etter arealplaner<br>Høring av planer med flere alternativ<br>Sammenlikne versjoner av arealplaner på høring<br>5 KARTLAG<br>Vis kartlag - om kartlagsinndelingen<br>Kartlagsrekkefølge                                                                                                    | 9     |
| Søk etter arealplaner<br>Høring av planer med flere alternativ<br>Sammenlikne versjoner av arealplaner på høring<br>5 KARTLAG<br>Vis kartlag - om kartlagsinndelingen<br>Kartlagsrekkefølge<br>6 ANALYSER<br>Måling av distanse og areal                                                                                      | 9<br> |
| Søk etter arealplaner<br>Høring av planer med flere alternativ<br>Sammenlikne versjoner av arealplaner på høring<br><b>5 KARTLAG</b><br>Vis kartlag - om kartlagsinndelingen<br>Kartlagsrekkefølge<br><b>6 ANALYSER</b>                                                                                                    |       |
| Søk etter arealplaner<br>Høring av planer med flere alternativ                                                                                                    |       |
| Søk etter arealplaner<br>Høring av planer med flere alternativ<br>Sammenlikne versjoner av arealplaner på høring<br><b>5 KARTLAG</b><br>Vis kartlag - om kartlagsinndelingen<br>Kartlagsrekkefølge<br><b>6 ANALYSER</b><br>Måling av distanse og areal<br>Distanse<br>Areal                                                   |       |
| Søk etter arealplaner<br>Høring av planer med flere alternativ<br>Sammenlikne versjoner av arealplaner på høring<br>5 KARTLAG<br>Vis kartlag - om kartlagsinndelingen<br>Kartlagsrekkefølge<br>6 ANALYSER<br>Måling av distanse og areal<br>Distanse<br>Areal<br>Høydeprofil eller høyde i punkt Høyde i punkt                |       |
| Søk etter arealplaner<br>Høring av planer med flere alternativ<br>Sammenlikne versjoner av arealplaner på høring<br>5 KARTLAG<br>Vis kartlag - om kartlagsinndelingen<br>Kartlagsrekkefølge<br>6 ANALYSER<br>Måling av distanse og areal<br>Distanse<br>Areal<br>Høydeprofil eller høyde i punkt Høyde i punkt<br>Høydeprofil |       |
| Søk etter arealplaner<br>Høring av planer med flere alternativ                                                                                                    |       |
| Søk etter arealplaner<br>Høring av planer med flere alternativ                                                                                                    |       |
| Søk etter arealplaner<br>Høring av planer med flere alternativ<br>Sammenlikne versjoner av arealplaner på høring                                                                                                    |       |

# **1 GENERELT**

### Innlogging

Det er mulig å logge inn som **anonym bruker**, og få tilgang til alle åpne kartdata.

For å få utvidete rettigheter, og tilgang på matrikkeldata, skjerma naturdata (Artsdatabanken og Naturbase) m.m. kreves registrering av **personlig bruker**.

På **Min profil** kan det søkes om utvidete rettigheter. Dette er forbeholdt brukere i kartsamarbeidet (Fylkesmannen og fylkeskommunene i Hedmark og Oppland, Kartverket og Statens vegvesen region øst).

InnlandsGIS fungerer i alle nettlesere, og på alle plattformer (pc, nettbrett og mobil). For nettbrett og mobil kreves nett-tilgang - fungerer ikke i offline.

| Passord:                                                             |                                                             |
|----------------------------------------------------------------------|-------------------------------------------------------------|
| Husk meg?:                                                           |                                                             |
|                                                                      | Logg inn                                                    |
| Anonym bruker                                                        |                                                             |
| Logg inn som anonyr<br>felles funksjonalitet.                        | n bruker for å få tilgang til                               |
| Logg inn anonymt                                                     |                                                             |
| Personlig bruker                                                     |                                                             |
| Logg inn med person<br>utvidet funksjonalitet                        | lig bruker for å få tilgang til<br>og innhold (Søk etter og |
| visning av div. typer e<br>og visning av skjerma<br>farlig stoff).   | eiendoms- og eierinformasjon<br>a artsdata, rovfuglreir og  |
| SE 2236 0                                                            | ldt partene i InnlandsGIS.                                  |
| Tilgangen er forbeho                                                 |                                                             |
| Tilgangen er forbeho<br>Registrer ny person                          | lig bruker                                                  |
| Tilgangen er forbeho<br>Registrer ny person<br>Min profil (her kan d | l <b>ig bruker</b><br>Iu søke om utvidede rettigheter       |

### **Generelt om kartvinduet**

Når du er innlogget i løsningen vil du se et kartvindu. Verktøylinje og kartlagsliste åpnes av bruker.

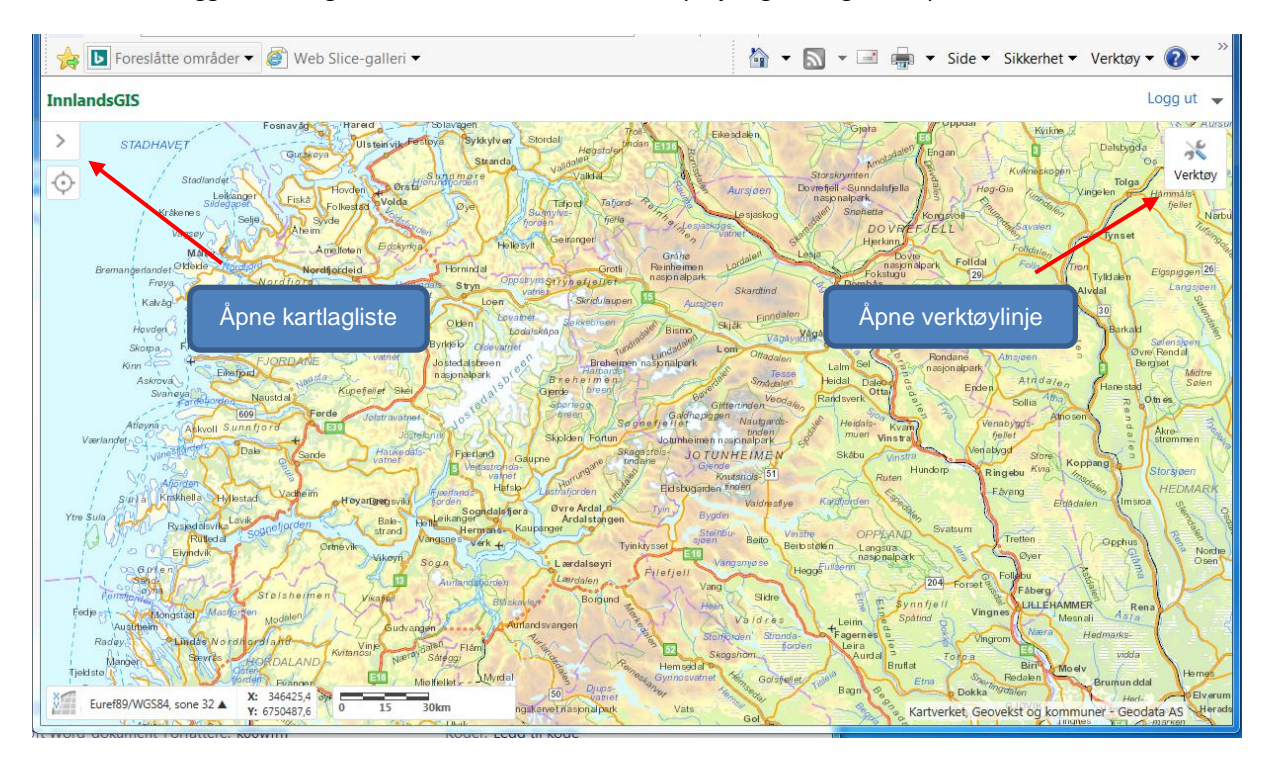

# Vanlig navigasjon i kartbildet

Når kartet startes opp er det konfigurert til å styres slik vi stort sett er vant til fra *Google Maps* og andre store karttjenester. Man kan zoome inn/ut med rulleknapp på mus (rull <u>opp</u> for å <u>zoome inn</u>), eller med pluss- og minustast. Man kan også klikke og dra i bildet for å panorere, dvs. flytte kartet.

#### Om verktøykassene

Innlandsgis skal fungere mest mulig som et vanlig applikasjonsvindu. Vi velger verktøykasser etter hva vi ønsker å gjøre i kartløsningen. De forskjellige verktøykassene har navn som gir en pekepinn på hva slags verktøyrader de inneholder:

#### Verktøy:

| Apre Skrr                     | riv ut Legg til kartlag<br>Oppgaver<br>elinformas<br>atrikkelinformasjon | Last opp data                    | Punkt Spørrin<br>Finn data | ng Punkt     | Rediger<br>Tegn   | Eksporter<br>tegninger   | Linje<br>Avanserte m         | Vis koordinater<br>Koordinater | <br>     | ] Tool Lab |
|-------------------------------|--------------------------------------------------------------------------|----------------------------------|----------------------------|--------------|-------------------|--------------------------|------------------------------|--------------------------------|----------|------------|
| Aatrikke<br>Verktøy Ma        | Oppgaver<br>elinformas<br>atrikkelinformasjon                            | jon:<br>Spesialverktøy           | Finn data                  |              | Tegn              | ugninger                 | Avanserte m                  | Koordinater                    | <br>     | ] Tool Lab |
| Natrikke<br>Verktøy Ma        | atrikkelinformasjon                                                      | jon:<br>Spesialverktøy           |                            |              |                   |                          |                              |                                | ✓        | ] Tool Lab |
|                               |                                                                          | en                               |                            |              |                   |                          |                              |                                |          |            |
| Fiondomerals Fior             | 100 °100                                                                 |                                  |                            |              |                   |                          |                              |                                |          |            |
| LIENGUITISSEN. LIEN           | ersøk Nabosøk Matri                                                      | ikkelsøk fra Adressesø<br>kart   | øk                         |              |                   |                          |                              |                                |          |            |
|                               | Matrikkelinformasjo                                                      |                                  |                            |              |                   |                          |                              |                                |          |            |
| pesialve                      | erktøy:                                                                  |                                  |                            |              |                   |                          |                              |                                |          |            |
| Verktøy N                     | Matrikkelinformasjo                                                      | on Spesialverk                   | ktøy                       |              |                   |                          |                              |                                | <b>~</b> | Tool Labe  |
|                               |                                                                          | l                                | 2                          | 2            |                   | ()                       | <b>**</b>                    | <b>A</b>                       |          |            |
| Ortofoto - se<br>eldre bilder | Stedsnavnssøk                                                            | Høydeprofil el.<br>høyde i punkt | Landbruks- Or<br>analyse   | mrådeanalyse | Plansøk Sar<br>ar | nmenlikne i<br>ealplaner | Åpne gardskart II<br>(Nibio) | formasjon om<br>temadatasett   |          |            |

Den beste måten å bli kjent med hva de forskjellige verktøyknappene gjør er å holde musmarkøren over dem. Da vil en kort beskrivelse av hva knappene utfører bli tilgjengelig.

### Høyreklikk i kartet

| Ved å høyreklikke i kartet får du opp flere<br>funksjoner. | <b>X::</b> 591373,8<br><b>Y::</b> 6741335,2    |
|------------------------------------------------------------|------------------------------------------------|
| Her kan du blant annet åpne Google streetview.             | Finn data i kartet                             |
|                                                            | Plot et koordinat                              |
|                                                            | Åpne Google Streetview her                     |
|                                                            | Finn fotodato på ortofoto<br>bakgrunnskart her |
|                                                            | Åpne skråfotoapplikasjonen<br>her              |
|                                                            | Finn høyden over havet her                     |
|                                                            |                                                |

# Kartlag - Informasjon om aktuelle lag/tema

Legg til ønsket lag/informasjon i kartlagsliste på venstre side.

Filterlag øverst i kartlagslista gir mulighet for å søke etter bestemte kartlag for visning.

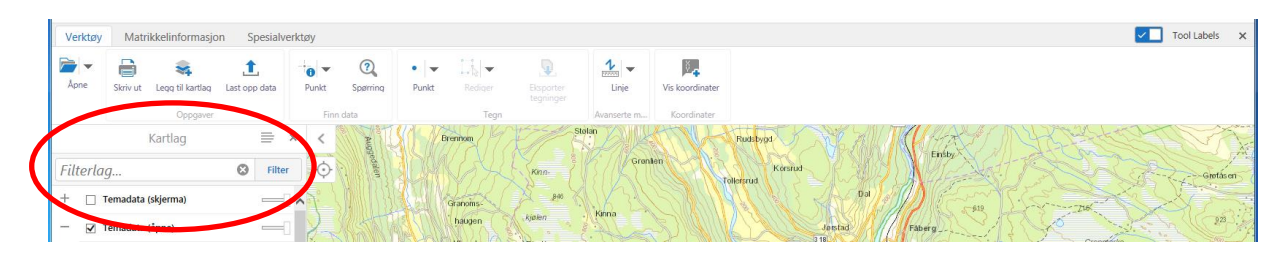

I verktøyboksen *Verktøy* finner man en *informasjonsknapp*. Den brukes til å få opp utfyllende informasjon om punkter og lag i kartet, f.eks. under temadata. Aktuelt temalag må være slått på. Man kan hente informasjon om et enkeltpunkt eller informasjon innenfor et valgt polygon. Informasjon om temalag i punkt eller polygon kommer i nytt vindu.

| Verktøy  | Matrikkelinformasjo       | on Spesialverktov |             |                                       |                        |          |                                        |              |            | Tool Labels 🗙 |
|----------|---------------------------|-------------------|-------------|---------------------------------------|------------------------|----------|----------------------------------------|--------------|------------|---------------|
| Apne 🗸   | Skriv ut Legg til kartlag | Last opp date     | kt Spirring | • • • • • • • • • • • • • • • • • • • | Eksporter<br>tegninger | Linje    | Vis koordinater                        |              |            |               |
|          | Kartlag                   | ≡ × ·             |             | LANG.                                 | S. R                   | M        | larkeng                                | Etanstor     | Ringsal    | Eriksrud-     |
| Filterla | 1g                        | S Filter          | •           | Seegard -                             | 160<br>Drogset         | 315      | Ski                                    | oyen Redaler | No. 4      | Sams a        |
| + 🗆      | Temadata (skjerma)        |                   |             | Elvedalen                             | ź.                     | al c     | Midtenga                               | Fossum       | loe V      |               |
| - 2      | Temadata (åpne)           |                   | Nos         | Pro Contra                            | Stokklentva            |          |                                        |              | 12         | 3 KONVE       |
| + 🗹      | Kulturvern                |                   |             | 155                                   |                        | Breni    | Hall                                   | Solsberg     | Datsjordet | Gaupen        |
| + 🗆      | ] Landbruk                |                   | 1000        |                                       | 5.259                  |          | ************************************** | 1 2. 5       | Kolberg    | 213           |
| + [      | ] Beredskap               |                   |             |                                       | Glaestedhogde          | Gu       | Asiendet                               | Skawel- Koll |            | Tjerne        |
| + [      | ] Miljø                   |                   |             | TAN Nav                               | Glæstad<br>ga          | 157      | Neråsen                                | 4ar +0       | 11 D       | Skredshot .   |
| + [      | ] Samferdsel              |                   | Skyberg     | Bradiau                               |                        | Landheil | Dalseng                                | Brastad      | 11         | MAR           |
| + -      | T Followelling            |                   |             | Diadiada                              |                        | _ and an |                                        |              | Kn         | oksrud        |

Ved å høyreklikke i kartet får man også opp valget Finn data i kartet.

Man kan også (venstre)klikke i kartet på det enkelte kartobjekt, da vil informasjon om kartlaget/kartobjektet komme opp i eget vindu.

# 2 VERKTØY

### Skriv ut

Velg Skriv ut under Verktøy.

| Verktøy Matrikkelinformasjon Spesialverk                                                                                                    | ctøy                           |                     |                                                   | Tool Labels 🗙 |
|----------------------------------------------------------------------------------------------------|--------------------------------|---------------------|---------------------------------------------------|---------------|
| Apne Skriv ut Jeag til kartlag Last opp data<br>Oppgaver                                                                                                    | Punkt Spørning<br>Finn data    | ♥     ♥     ♥     ♥ | Vis koordinater<br>Koordinater                    |               |
| Skriv ut kart ×<br>Velg layout<br>[A4/A3 liggende]<br>Utformat<br>[Pdf]<br>Målestokk<br>[1:5,000]<br>V Lås forhåndsvisning av utskrift til kartet<br>[Skriv ut] Avbryt | Aptiention<br>LyHan<br>Sologia | MJØSA               | Kitsandvila<br>Kitsandvila<br>Bekkoddan<br>Ertken | Sater S       |

Deretter velges layout, format og målestokk. Velg skriv ut, og åpne utskriftsfilen.

Utskriftsdokumentet åpnes i et nytt vindu. Det er først da man får valgt skriver - papirstørrelse etc.

### Søke etter og legge til WMS-tjenester i kartbildet

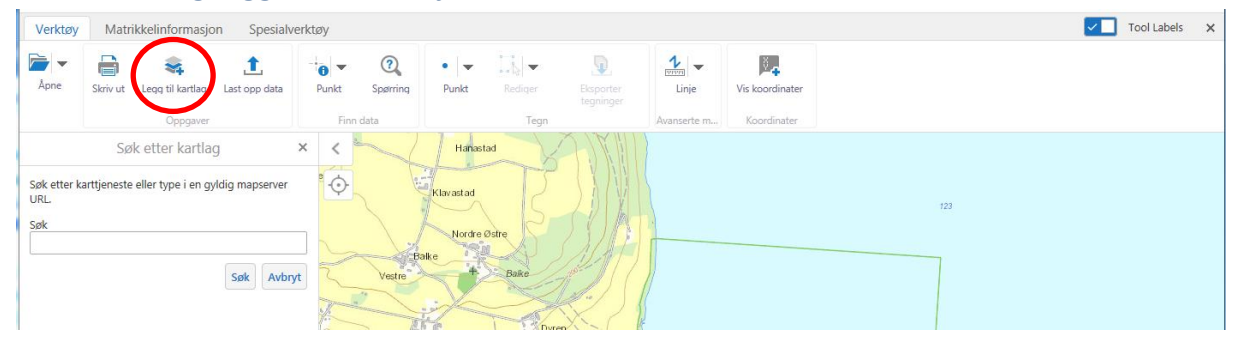

I verktøyboksen *Verktøy* kan man søke etter tjenester i Norge Digitalt og legge disse inn i kartvinduet. Fremgangsmåten er som følger:

- 1. Klikk på «Legg til kartlag»
- 2. Søk på f. eks. «skog»
- 3. Merk ønsket karttjeneste
- 4. Valgt WMS-tjeneste skal da vises i kartet som et ekstra temalag. Vær OBS på at WMS-tjenester har mindre fleksibilitet i forhold til å innhente informasjon om kartforekomstene (faktaark m.m.).

### Last opp data

Følgende filtyper kan lastes opp og vises som et temalag i kartet: .csv, .xlsx, .kml, .shp, .gpx, eller en .zip som inneholder en FileGDB eller shapefiler.

## Spørringsbygger

| Verktøy                                           | Matrikkelinformasjon Spe              | ialverktøy       |        |                          |                   |                 | Tool Labe       |
|---------------------------------------------------|---------------------------------------|------------------|--------|--------------------------|-------------------|-----------------|-----------------|
| Apne -                                            | Skriv ut Legg til kartlag Last opp de | ta Punkt Spørrir | •   ➡  | r Eksporter<br>tegninger | Linje             | Vis koordinater |                 |
|                                                   | Oppgaver                              | Finn data        | Te     | gn                       | Avanserte m       | Koordinater     |                 |
| Data Sourc<br>10 års gjer<br>Romlig filte<br>Alle | Spørnng =<br>ntaksintervall<br>er:    | V Wenslad        |        | Hugula                   |                   |                 | satisf          |
| Finn objekt                                       | ter i 10 års gjentaksintervall hvor:  | Thomas           | States |                          | A CONTRACTOR      |                 |                 |
| <ul> <li>Alt følge</li> </ul>                     | ende må være sant                     | de ?             |        | 180                      | and of            | - Si            | A BET AND       |
| ) Minst et                                        | av følgende må være sant              | - 4- C           | ty ty  | seng Sit                 | a the part of the | - Start         |                 |
| Legg til fle                                      | re betingelser Legg til underklausul  | A. P. P. C.      | 2.7    | Nereng                   | 1.                | and and and     | Nodra Alexandre |

Under spørringsbygger kan man foreta enkel spørringer innenfor de ulike temaene som finnes. Dette forutsetter at man kjenner data settet noe, eller at man setter seg litt inn i attributt-tabellen til aktuelt tema. Før man starter må man også aktivere aktuelt datasett.

Eksempel: Finne alle kulturminne lokaliteter som er registrert etter 20.10.2016.

Spørringslag: Velg aktuelt datasett/tema: *Kulturminner Lokaliteter* Fyll ut betingelsene for spørringen: : *Dato - Større enn - 20.10.2016* 

| Verktøy                                          | Verktøy Matrikkelinformasjon Spesialverktøy |                        |               |             |       |                          |            |                                          |                        |          |                         |                          |            |             |                                            | τος            | ol Labels 🛛 🗙 |
|--------------------------------------------------|---------------------------------------------|------------------------|---------------|-------------|-------|--------------------------|------------|------------------------------------------|------------------------|----------|-------------------------|--------------------------|------------|-------------|--------------------------------------------|----------------|---------------|
| Åpne 🗸                                           | Skriv ut Le                                 | eqq til kartlag        | 1<br>Last opp | u data      | Punkt | ©<br>Spørrin             | e<br>Ig Pr | <b>→</b> □] <sub>k</sub>  <br>inkt Redic | Eksporter<br>tegninger | Linje    | Vis koordinater         |                          |            |             |                                            |                |               |
| Data Source                                      | Spø                                         | ørring                 |               | ≡ ×         | <     |                          |            |                                          |                        |          |                         |                          |            | / N         | V                                          |                |               |
| Kulturminr<br>Romlig filte<br>Alle               | e.<br>her Lokaliteter<br>er:                |                        |               | <b>&gt;</b> | •     | Euref89/W                | VGS84, son | ±0 <sup>0</sup><br>232 ▲ X: 58<br>Y: 669 | 2981.2 0 10            | ]<br>20m |                         |                          |            | Kartver     | ket, Geovekst og l                         | communer - Geo | odata AS      |
| Finn objekt                                      | er i Kulturminr<br>nde må være sa           | ner Lokaliteter<br>Int | hvor:         |             |       |                          |            |                                          |                        |          | Spørringsresulta        | ater (323)               |            |             |                                            |                | ≡ ▲ ×         |
| O Minst et                                       | av følgende må                              | være sant              |               |             | Query | utført på                | lag "Kultu | rminner Lokalite                         | eter"                  |          |                         |                          |            | Vis buffera | lternativer                                | 1              | ^ ×           |
| DATO                                             | >                                           | ✔ 20.3                 | 10.201(       | 🛇           | Kultu | Kulturminner Lokaliteter |            |                                          |                        |          |                         |                          |            |             | Identifiser objekter nær disse resultatere |                |               |
| Legg til flere betingelser Legg til underklausul |                                             |                        |               |             | OBJEC | ⇒ dit                    | Shape ≑    | LokalitetID                              | Navn ≑                 | D/       | ato ≑                   | SIST_OPPDATERT ≑         | MALEMETODE | Eksporter   | til CSV                                    |                | Shape_L       |
|                                                  |                                             |                        |               |             | 24    |                          |            | 3876                                     | Gran prestegård        | 3.       | mars 2017 kl. 11:02     | 3. mars 2017 kl. 11:04   | 82         | Eksporter i | esultatene til CSV                         |                | 57,8038       |
|                                                  |                                             |                        |               |             | 68    |                          |            | 21648                                    | Atnoset                | 26       | i. april 2017 kl. 10:43 | 26. april 2017 kl. 11:49 | 36         | Eksporter   | til XLSX                                   | /              | 30,2078       |
|                                                  |                                             |                        |               |             | 69    |                          |            | 21648                                    | Atnoset                | 26       | i. april 2017 kl. 10:43 | 26. april 2017 kl. 11:49 | 36         | Eksporter i | esultatene til en e                        | xcel-fil       | 30,859        |
|                                                  |                                             |                        |               |             | 70    |                          |            | 21648                                    | Atnoset                | 26       | i. april 2017 kl. 10:43 | 26. april 2017 kl. 11:49 | 36         | Eksporter   | til shapefil                               |                | 31,6548       |
|                                                  |                                             |                        |               |             | 110   |                          |            | 22954                                    | Gile                   | 10       | ). mai 2017 kl. 15:00   | 10. mai 2017 kl. 15:00   | 82         | Eksporter i | esultatene til en si                       | hapefil        | 58,8657       |
|                                                  |                                             |                        |               |             | 200   |                          |            | 21648                                    | Atnoset                | 26       | i. april 2017 kl. 10:43 | 26. april 2017 kl. 11:49 | 36         | 🕞 Anna Inar |                                            |                | 32,3163       |
|                                                  |                                             |                        |               |             | 201   |                          |            | 21648                                    | Atnoset                | 26       | i. april 2017 kl. 10:43 | 26. april 2017 kl. 11:49 | 36         | Vola et lag | rot ocultat for å v                        | ico dicco      | ₩ 33,57       |
|                                                  |                                             |                        |               |             | 202   |                          |            | 21648                                    | Atnoset                | 26       | i. april 2017 kl. 10:43 | 26. april 2017 kl. 11:49 | 36         | 100         | 20170426                                   | AUT            | 39,5636       |
|                                                  |                                             |                        |               |             | 203   |                          |            | 21648                                    | Atnoset                | 26       | i. april 2017 kl. 10:43 | 26. april 2017 kl. 11:49 | 36         | 100         | 20170426                                   | AUT            | 33,9875       |
|                                                  |                                             |                        | Søk           | Avbryt      | 218   |                          |            | 22106                                    | Styren øvre            | 22       | . feb. 2017 kl. 12:53   | 6. mars 2017 kl. 08:59   | 97         | 100         | 20170222                                   | AUT            | 77,0585       |
| Viser 1 - 50 (Totalt: 323) 4                     |                                             |                        |               |             |       |                          |            |                                          |                        |          | I Side 1                | av 7 🕨 🕪                 |            |             |                                            |                |               |

Resultatet kommer i tabell under kartbildet. Ved å velge en av de utvalgte lokalitetene i tabellen zoomer kartet seg automatisk til valgte lokalitet.

Resultater kan eksporteres til ulike filformat, for eksempel shape, csv og excell.

#### **Utvidet spørring:**

NB! Legg merke til at utvalget blir kuttet ved over 1000 treff, dvs. kun 1000 blir med i utvalget!

Dersom det er mange utvalg er det mulig å legge inne en ny betingelse f.eks. at de skal være automatisk fredet. Dette begrenser antall treff.

# Illustrasjoner

Man kan lage enkle illustrasjoner ved hjelp av tegneverktøyet.

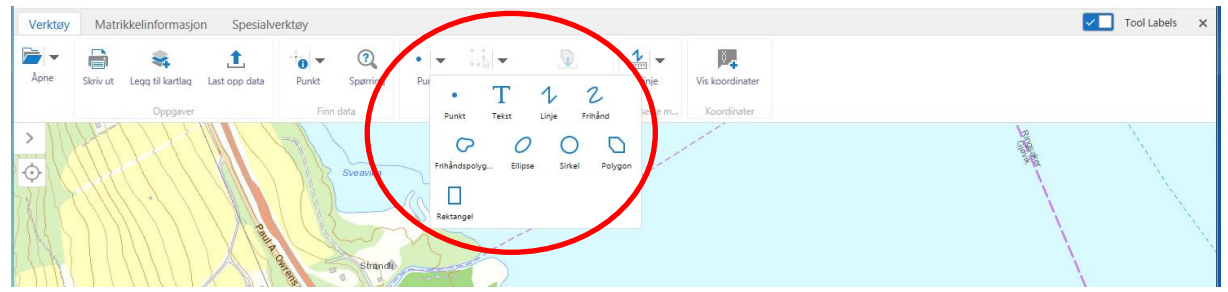

Etter at man har lagt inn et polygon kan dette redigeres, og man kan velge tegnestil. Illustrasjoner kan også lastes ned som shapefil (eksporter tegninger).

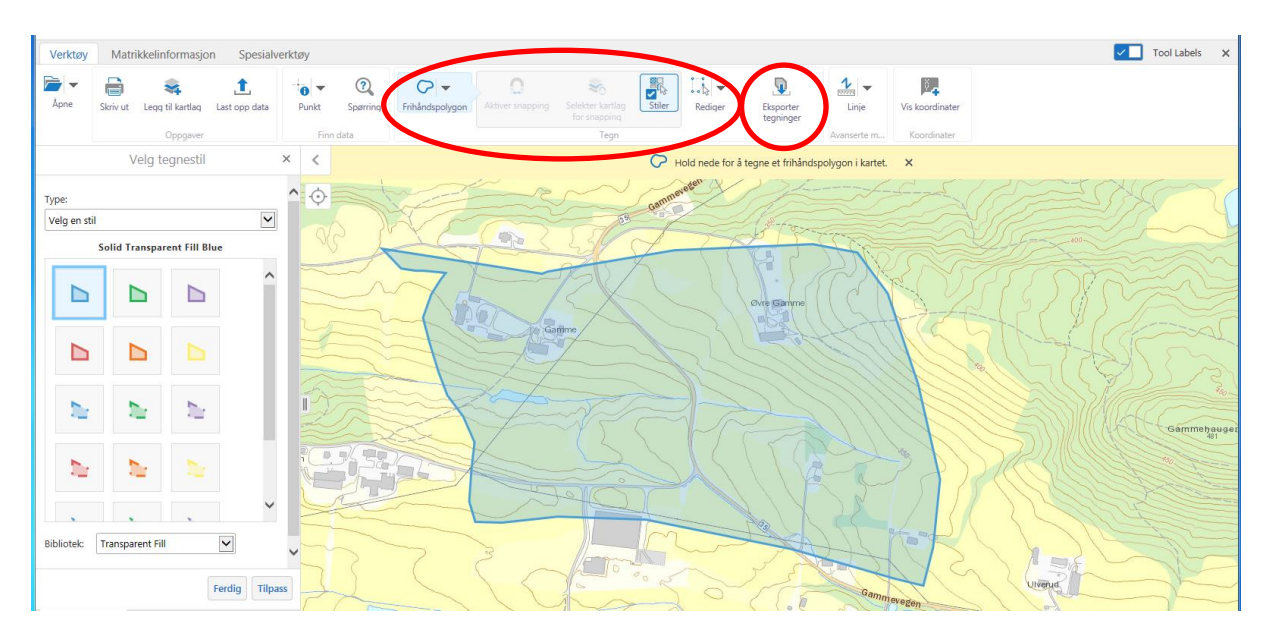

Grafikken kan hentes opp igjen ved en senere anledning, da under Last opp data.

For å renske skjermen for tegninger - velg fjern alle under Rediger.

# **3 MATRIKKELINFORMASJON**

NB! Denne fungerer kun i påloggingsversjon

| Verktøy              | Matrikk | trikkelinformasjon Spesialverktøy |                          |            |  |
|----------------------|---------|-----------------------------------|--------------------------|------------|--|
| 矖                    | 2       |                                   |                          | L2         |  |
| Eiendomssøk          | Eiersøk | Nabosøk                           | Matrikkelsøk fra<br>kart | Adressesøk |  |
| Matrikkelinformasjon |         |                                   |                          |            |  |

### Søk på eiere og eiendommer

For å finne eiendommer og eiendomsinnehavere må man inn på *Matrikkelinformasjon*. Denne bruker offentlige matrikkeltjenester til oppslag og er derfor godt oppdatert.

Søkene er i seg selv satt opp slik at de er enkle å ta i bruk, men det er nyttig å være klar over følgende:

- Kommunenavn må fylles ut for mange av søkene
- Rød stjerne markerer at feltet <u>må</u> fylles ut (obligatorisk)
- Eiersøk gjøres uten komma mellom etternavn og fornavn:

| Kommunenavn: | Hamar (0403) 🔹 | * |
|--------------|----------------|---|
| Navn:        | Nordmann Ola   | * |
|              | Søk            |   |

• Søk etter matrikkelinformasjon for eiendom ved å klikke i kartet:

| Søk fra kart 🛛 🗙                        | < | Velg et punkt på kartet. 🛛 🗙                                                                                                    |
|-----------------------------------------|---|----------------------------------------------------------------------------------------------------|
| Klikk/Tegn i kartet for å starte et søk |   | Segne fielles<br>So T UNHEIMEN<br>Worke Ardial Valdrestive<br>OPPLAND<br>Adasoyrit<br>Valdres Symmfell<br>Ualdres Symmfell<br>Lilkhammer Rena |

#### Det kan søkes på:

- Eiendom (Gnr, bnr.)
- Adresse
- Stedsnavn
- Eier
- Naboer (oversikt over alle naboer rundt valgt eiendom)
- Bygningssøk med bygningsnummer (kommer)

# **4 SPESIALVERKTØY**

#### **Bilder**

Velg Ortofoto, under Spesialverktøy. Her kan du se alle ortofotoene som er tatt for området.

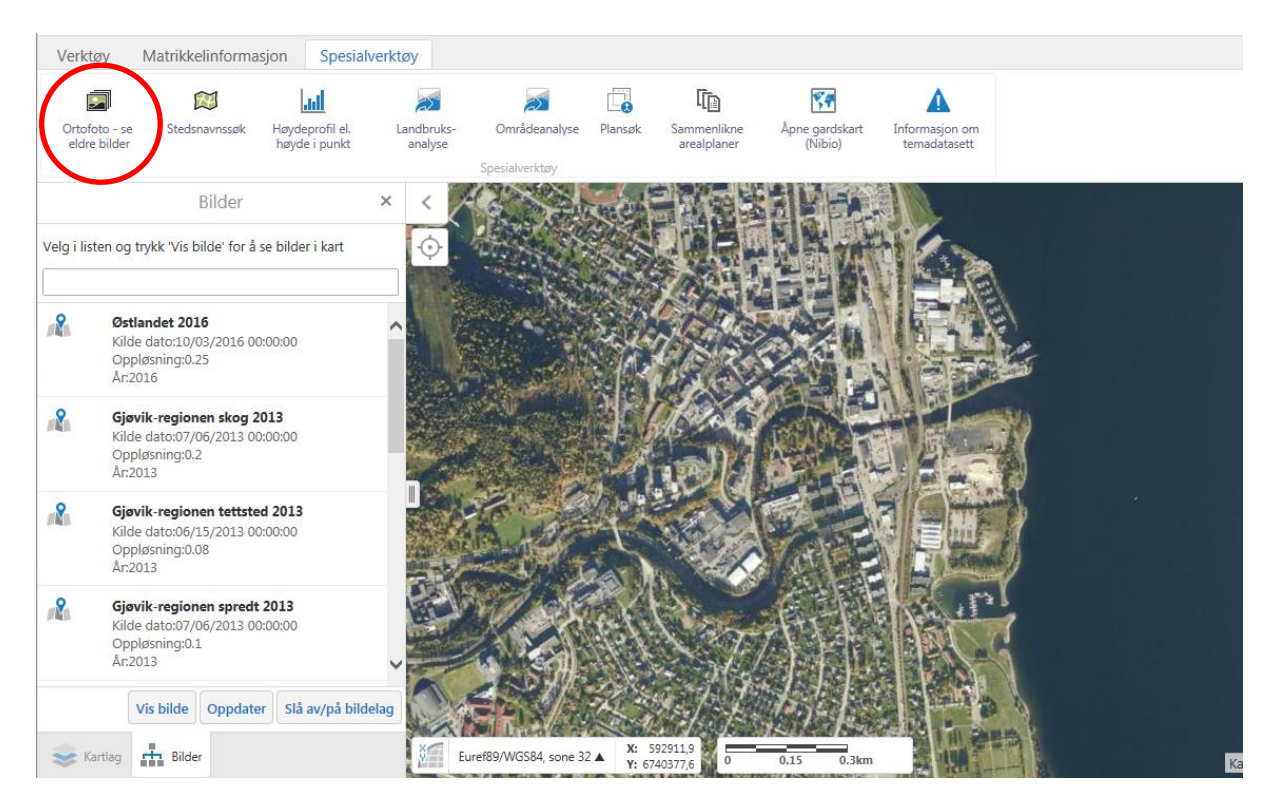

### Søk etter arealplaner

Alle søkene ang. arealplan ligger i verktøyboksen Spesialverktøy.

| Verktøy       | Matrikkelinforma     | isjon Spesial   | verktøy    |                | $\sim$    |               |                |                |        | <br>Tool Labels | ×  |
|---------------|----------------------|-----------------|------------|----------------|-----------|---------------|----------------|----------------|--------|-----------------|----|
| Ortofoto - se | CCC<br>Stedsnavnssøk | Høydeprofil el. | Landbruks- | Områdeanalys   | Plansøk   | ( ) mmenlikne | Åpne gardskart | Informasjon om |        |                 |    |
| eldre bilder  |                      | høyde i punkt   | analyse    | Spesialverktøy |           | arealplaner   | (Nibio)        | temadatasett   |        |                 |    |
| i i           | V351.1711            | Sitto UN        |            | 6 March        | STAN & LA | 9.1161) 1     | - Slåttåser    | IINX #         | Holan/ | <br>571:5:5     | 12 |

#### Søke etter arealplaner: PLANSØK

Man kan søke etter følgende plantyper i basen:

AREALPLANER PÅ HØRING

- Kommuneplan
- Kommunedelplan
- Reguleringsplan

VEDTATTE AREALPLANER

- Kommuneplan
- Kommunedelplan
- Reguleringsplan
- Bebyggelsesplan

Planene søkes fram ved å velge plantype og deretter neste  $\rightarrow$  angi kommune og evt. hvilken plan, som da kommer fram alfabetisk.  $\rightarrow$  Velg "Zoom til plan"

Planen kan gjøres gjennomsiktig ved å dra i håndtaket.

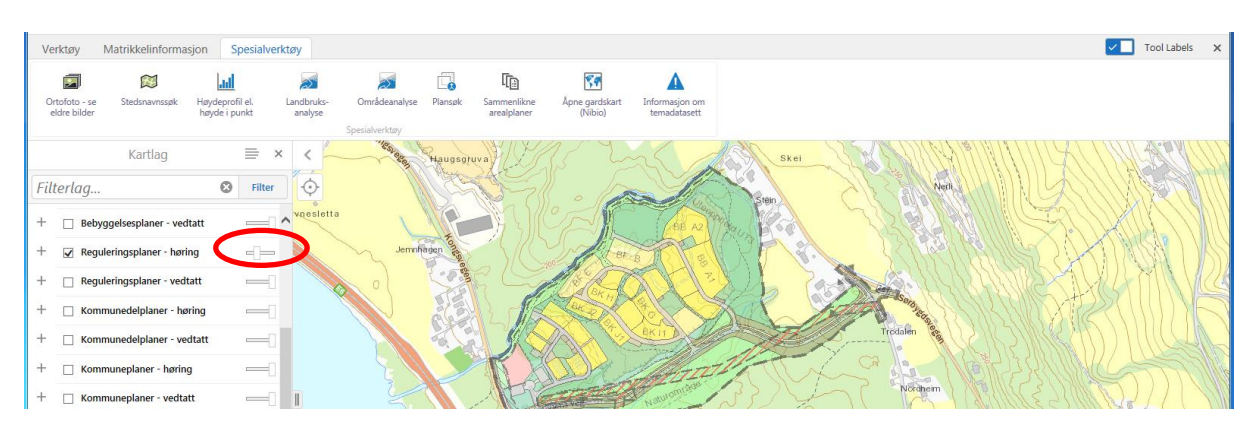

### Høring av planer med flere alternativ

Dersom en plan er lagt ut til høring med flere alternativ vil dette komme fram når du søker etter plan på høring.

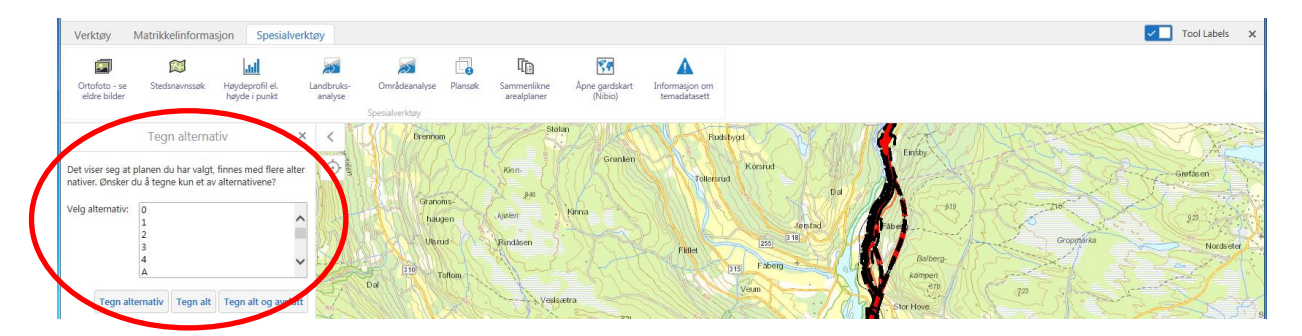

Her kan du velge hvilket planalternativ som skal tegnes i kartet.

### Sammenlikne versjoner av arealplaner på høring

Her kan du få opp både 1. og 2. gangs høring av f.eks. en kommuneplan eller reguleringsplaner som legges ut på ny høring.

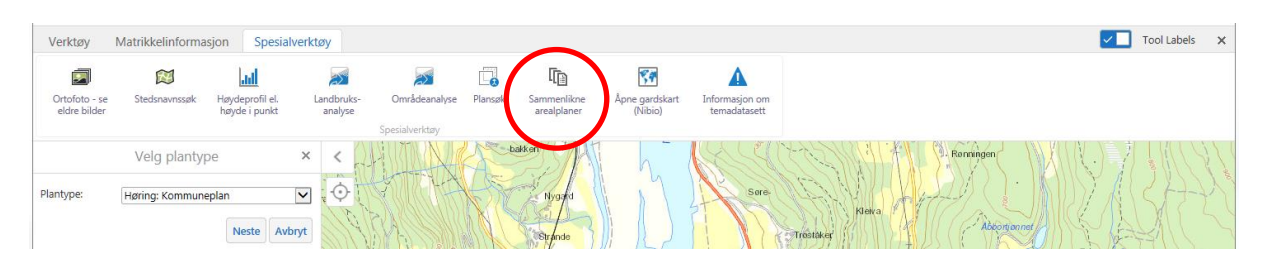

Det kan velges mellom 3 ulike plantyper:

- Høring kommuneplan
- Høring kommunedelplan
- Høring reguleringsplan

Videre må det velges en kommune og evt. plannavn (for kommunedelplan og reguleringsplan)

Under a) og b) velger man hvilken rekkefølge planforslagene skal vises. Velg deretter zoom til plan.

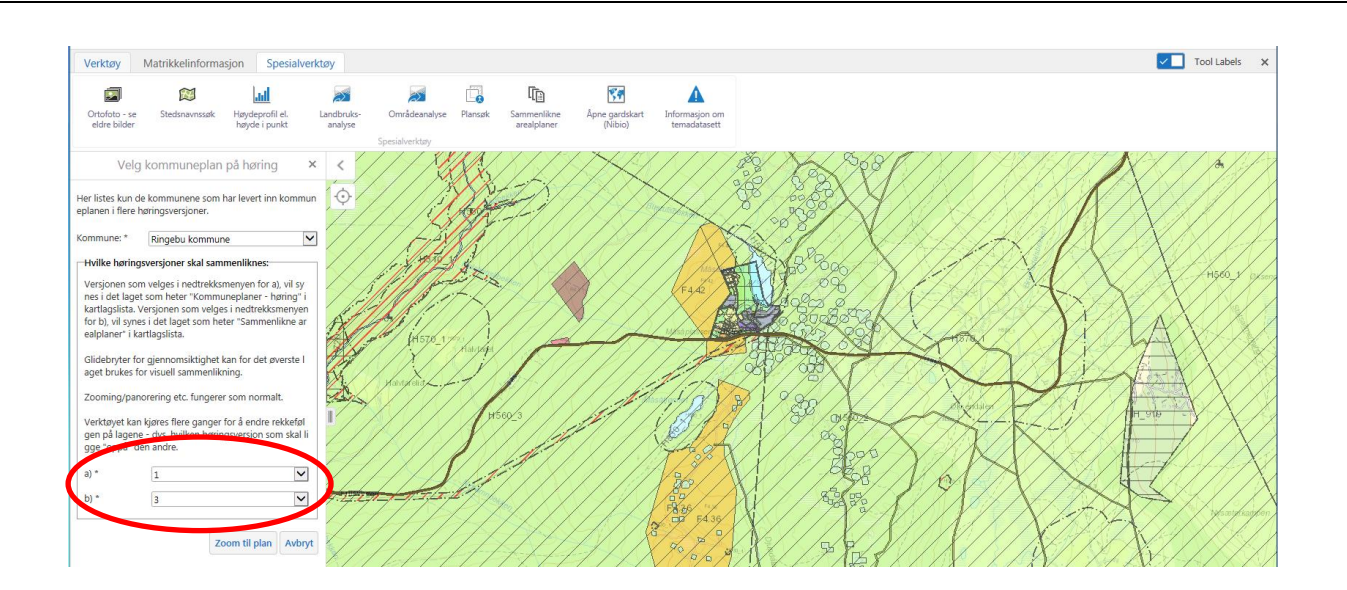

For å veksle mellom de to planalternativene brukes håndtaket i kartlagslista for hhv. *plan til høring* og *sammenlikne arealplaner*.

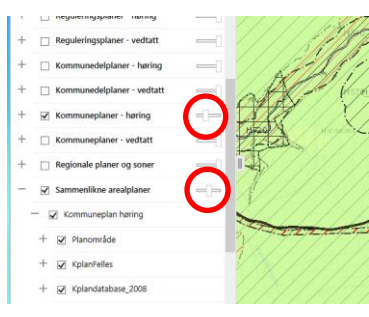

# **5 KARTLAG**

| Verktøy  | Matrikkelinform        | asjon Spesialv   | verktøy   |                 |              |         |                        |                   |                 |
|----------|------------------------|------------------|-----------|-----------------|--------------|---------|------------------------|-------------------|-----------------|
| Apne 🗸   | Skriv ut Legg til kart | aq Last opp data | Punkt     | Image: Spørring | • v<br>Punkt | Rediger | Eksporter<br>tegninger | Linje             | Vis koordinater |
| Kartlag  |                        | =                | × <       |                 | BA           | 100 j   | 2 Star                 | XOY               | X               |
| Filterla | 1g                     | S Filte          | r 🔶       | 3×              |              | F.      | 03                     | the second        | 11-7.           |
| + 🗆      | Temadata (skjerma)     | -                | ∧ ≫enstad | -40             | - 000 mpt    | ( Sol   | Hugulia                | JEC               | 200             |
| + 🗆      | Temadata (åpne)        | _                |           | Hugulisveo      |              | E. Con  | A second               | Jacob Contraction |                 |
| + 🗆      | Bygg/vei/eiendom       | _                |           | Ver S           |              | SY      | 186                    | singa             | 4.5             |
| + 🗆      | Sak/arkiv              |                  |           | the state       | Z            | Lysen   | Nereng                 |                   |                 |
| + 🗆      | WMS Kulturminner RA    |                  | cen       | Delsve          | om           | 12      | Engom                  | Berg              |                 |
| + 🗆      | Høydedata bildetjenest | er               |           | 1 di            |              | Undelia | 1 I'm                  |                   | KOK             |
| + 🗆      | Bebyggelsesplaner - ve | dtatt 🔤          |           | free Co         |              | Ti      |                        | >                 | hori            |
| + 🗆      | Reguleringsplaner - hø | ing              |           | - fill          | +            |         |                        | /                 | 1000            |

# Vis kartlag - om kartlagsinndelingen

I kartlagslista kan man klikke på de forskjellige lagene og mer detaljert innhold vises da som valgbare lag.

De forskjellige temadata kan aktiveres eller deaktiveres for visning gjennom å hake dem av individuelt. Temadatane gjøres gjennomsiktige med håndtaket bak det enkelte tema.

Noen temadatalag vises bare i bestemte målestokker. Temalag som ikke vises i den målestokk man har aktiv, vil ha en lys grå farge. Man kan da zoome nærmere inn på kartet for at disse skal bli aktive, evt. klikk på pil bak laget og velge *Zoom til synlig målestokk*.

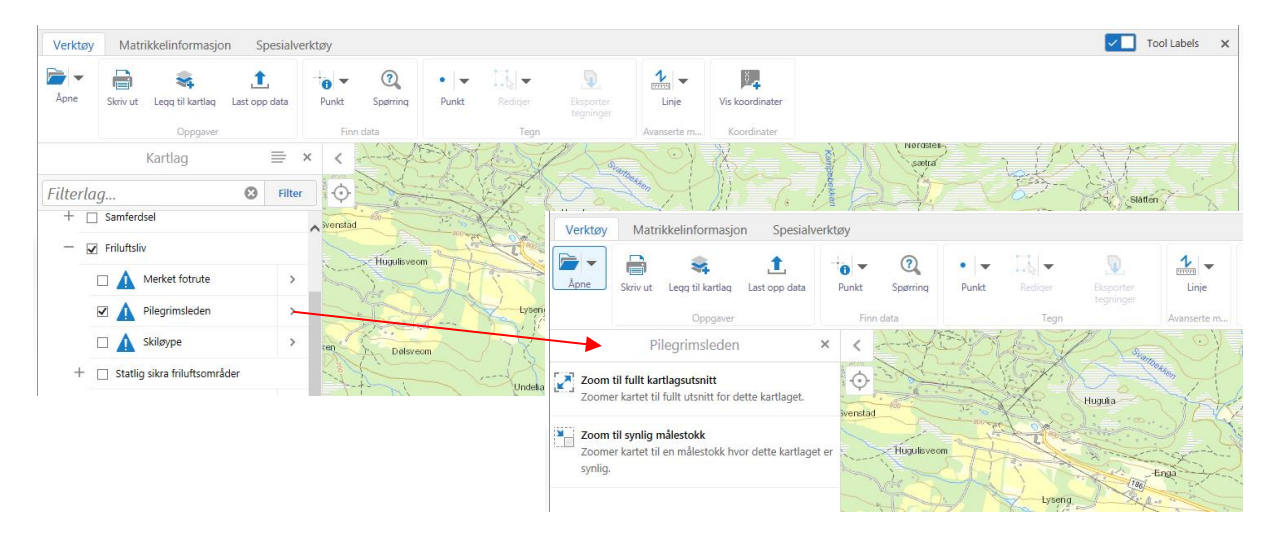

# Kartlagsrekkefølge

Her kan du endre rekkefølgene på karttjenestene og kartlagene (temadataene). Klikk på karttjenestene og flytt opp eller ned med piltaster for å forandre rekkefølgen.

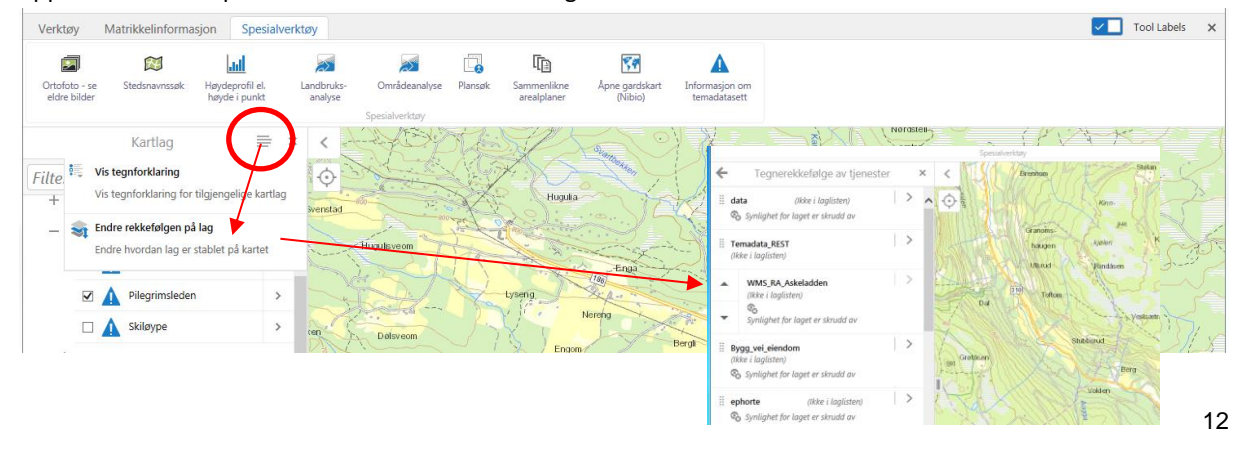

# **6 ANALYSER**

# Måling av distanse og areal

#### Distanse

Man kan måle distanse for en rett linje og en frihåndslinje. Klikk i kartet der du ønsker å måle strekning fra, og evt. knekkpunkt på linja. Avslutt med dobbelt klikk.

Her vil man da få opp både avstand på delstrekningen og den totale strekningen.

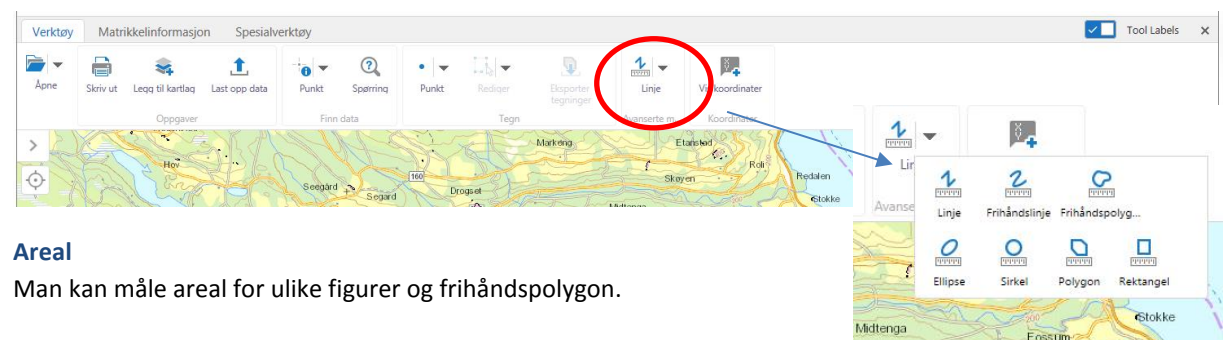

Frihåndspolygon: Trykk og hold til du har tegnet ønsket polygon. Da får man opp både areal og omkrets.

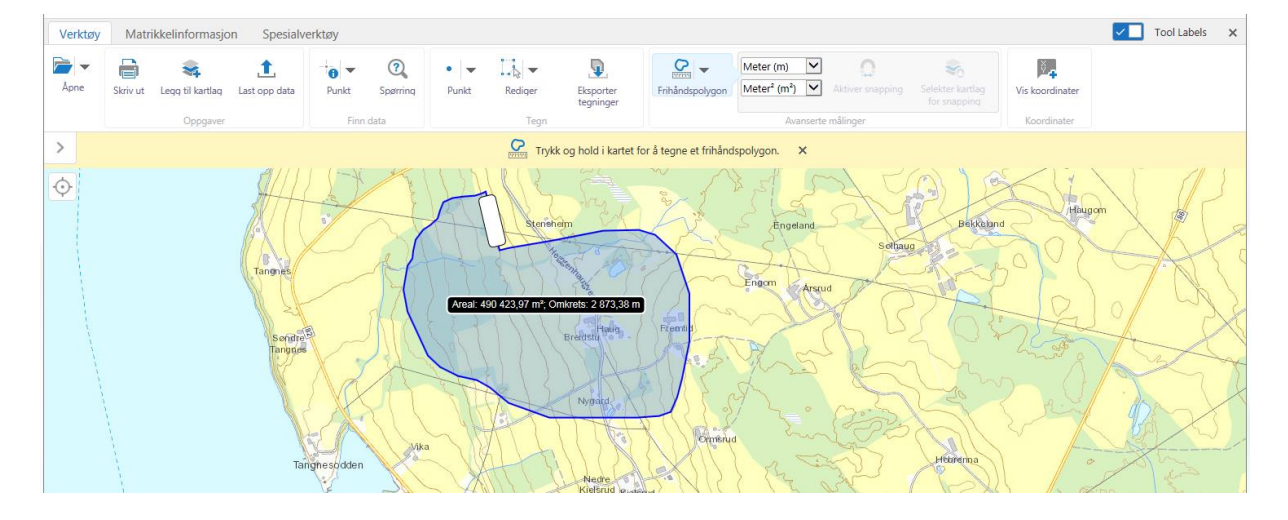

Oppmålingen kan lagres og hentes opp igjen senere. Se beskrivelse under Illustrasjon.

Rensk skjerm: Velg rediger og fjern en eller alle tegninger.

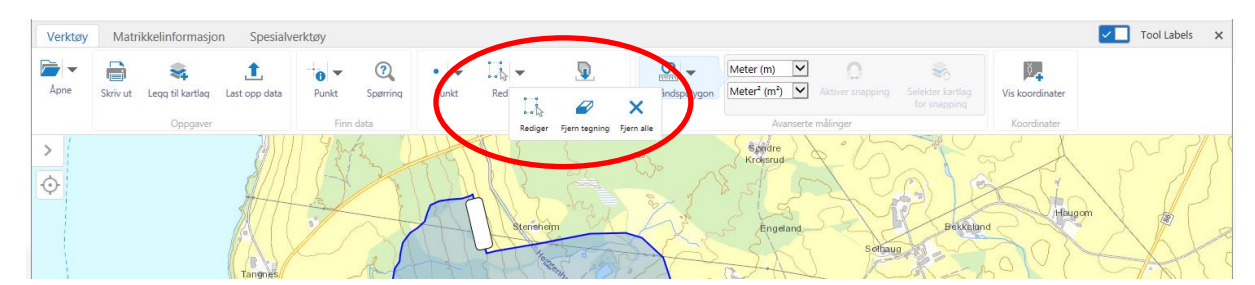

# Høydeprofil eller høyde i punkt

### Høyde i punkt

Høyreklikk på ønsket punkt i kartet og velg Finn høyden over havet.

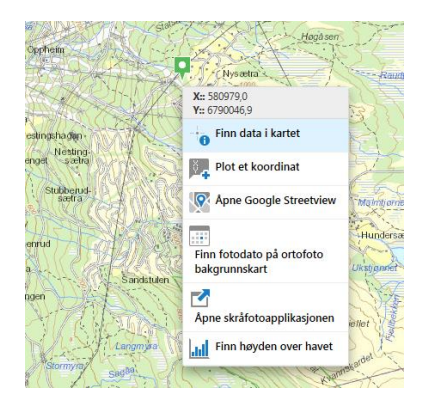

#### Høydeprofil

Under Spesialverktøy og Høydeprofil el. Høyde i punkt  $\rightarrow$  Velg "Stigning/fall og høydeprofil"  $\rightarrow$  Neste

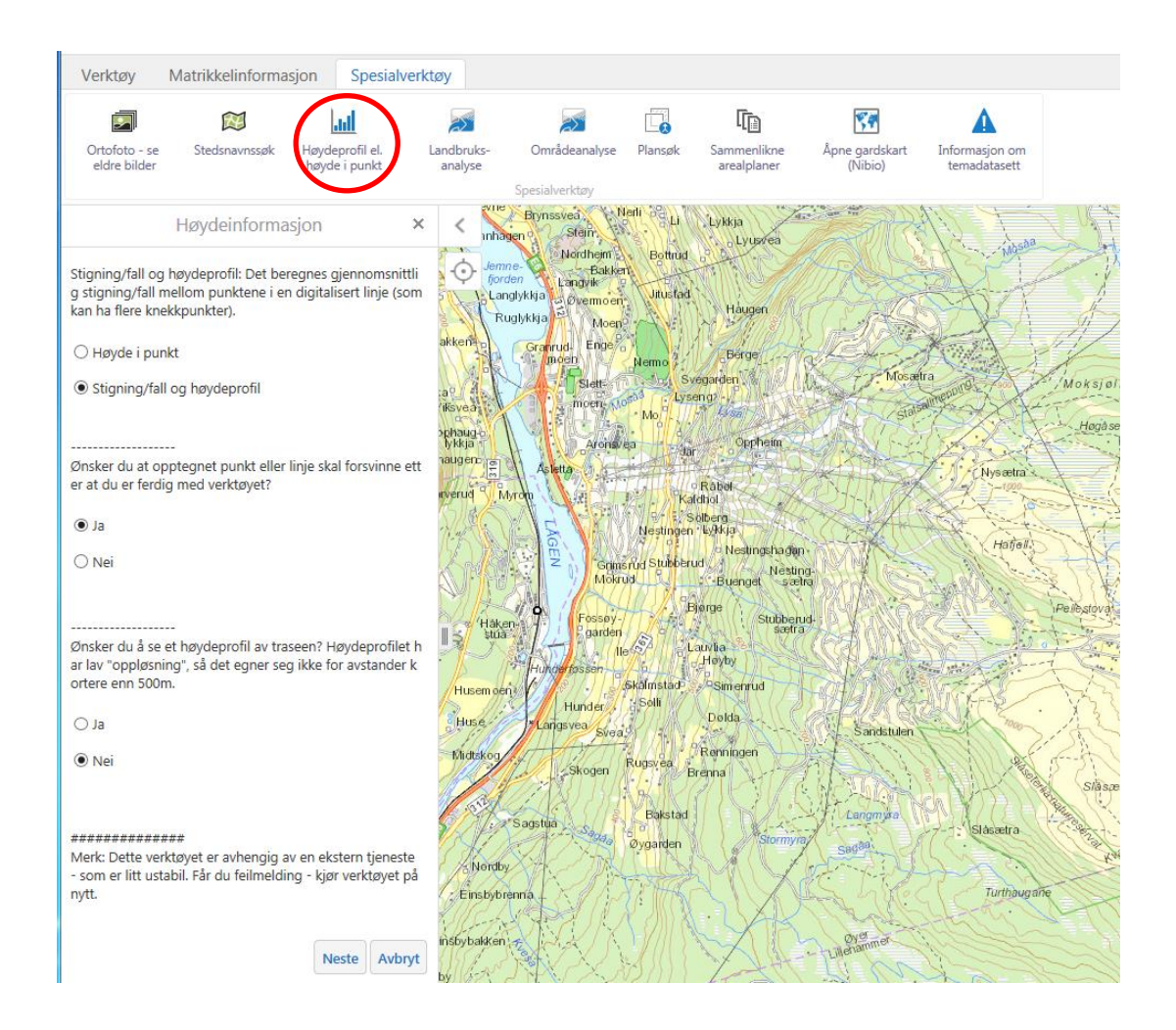

Klikk på hvert punkt på ønsket linje i kartet. Avslutt med dobbelt klikk. Da får man opp stigningstall/fall for hver enkelt delstrekning, samt for den totale linjelengden.

Når man trykker OK, kommer profilen opp i ei ny fane i nettleseren.

# Områdeanalyse og Landbruksanalyse

### Områdeanalyse

Velg Områdeanalyse under Spesialverktøy. Velg f.eks. Kulturvern  $\rightarrow$  Neste

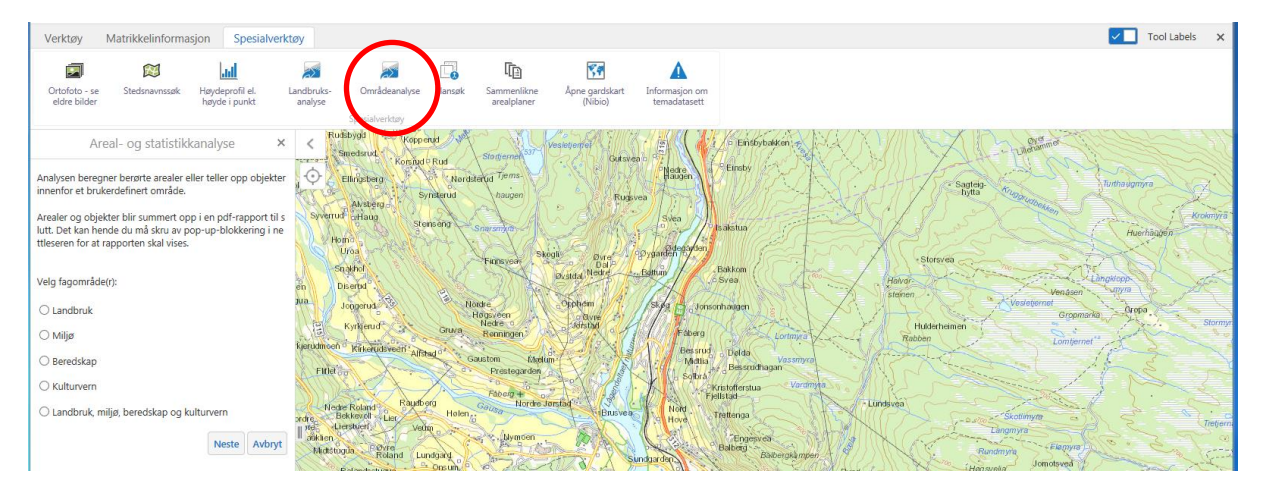

Videre velger man hvilket område man ønsker å benytte i metoden, man kan både velge plan eller tegne et område.

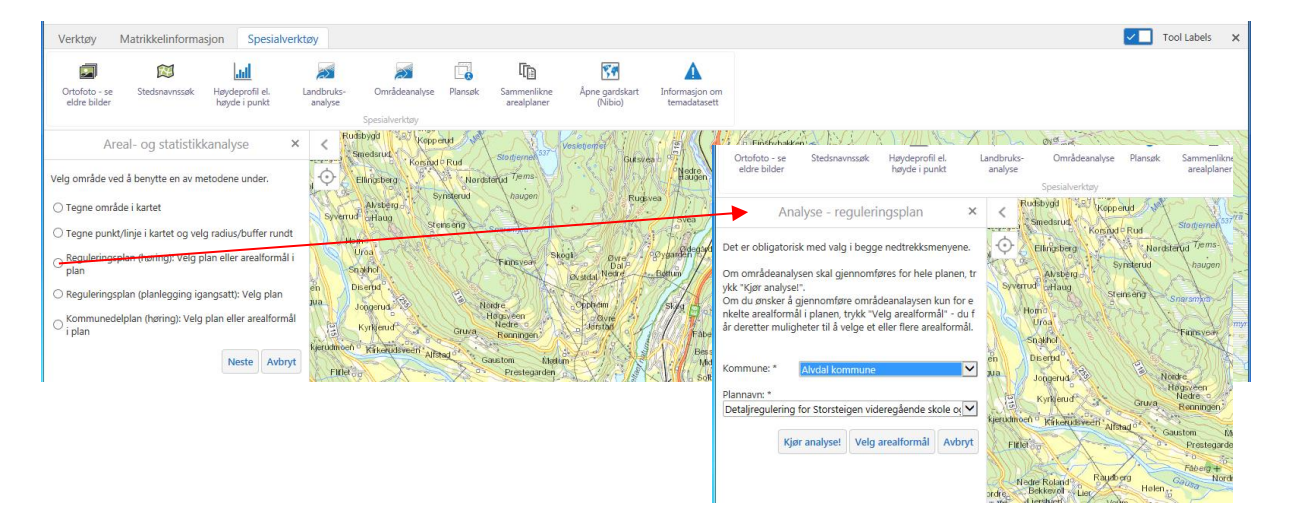

Valgte reguleringsplan kommer opp i kartvinduet, mens det produseres en PDF-rapport. PDF-rapporten åpnes opp i egen fane i nettleseren.

#### Landbruksanalyse

Velg Landbruksanalyse under Spesialverktøy.

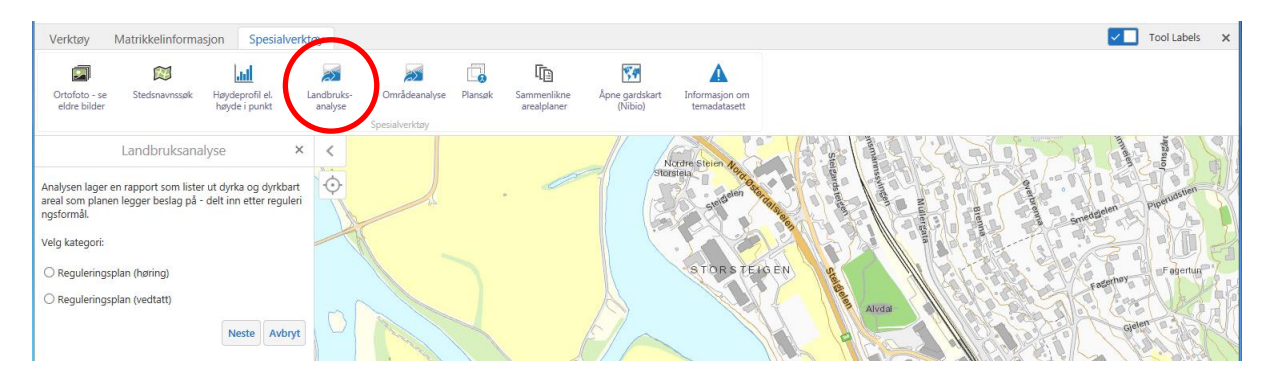

Velg f.eks. *Reguleringsplan på høring* → Neste

Videre velges *Kommune* og *Plannavn*  $\rightarrow$  Utfør analyse

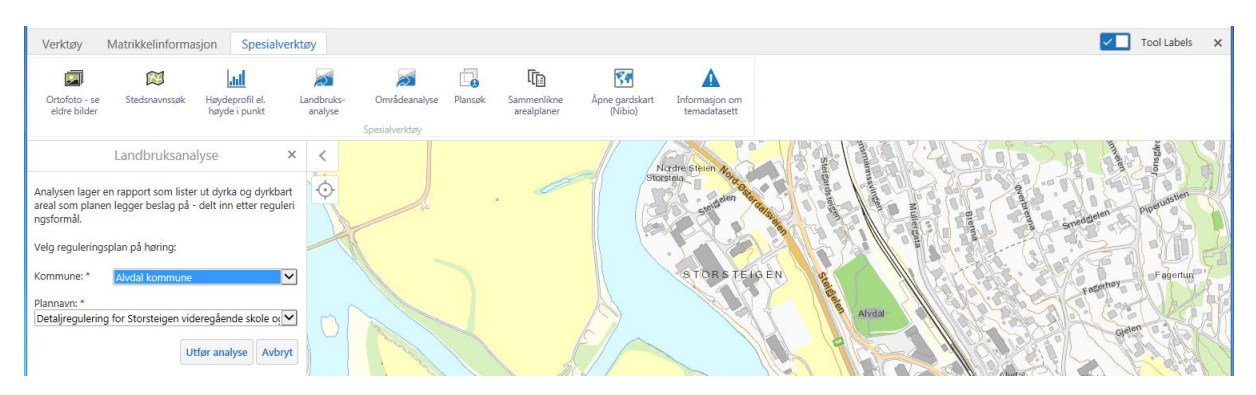

Valgte reguleringsplan kommer opp i kartvinduet, mens det produseres en PDF-rapport.

PDF-rapporten åpnes opp i egen fane i nettleseren.

### Koordinater

Det er mulig å både legge inn et punkt via kjente koordinater, eller å finne koordinatene for et ønske punkt.

Den enkleste måten å finne koordinater for et punkt er: Høyreklikk i kartet på ønsket punkt, og velg *Plott et koordinat.* 

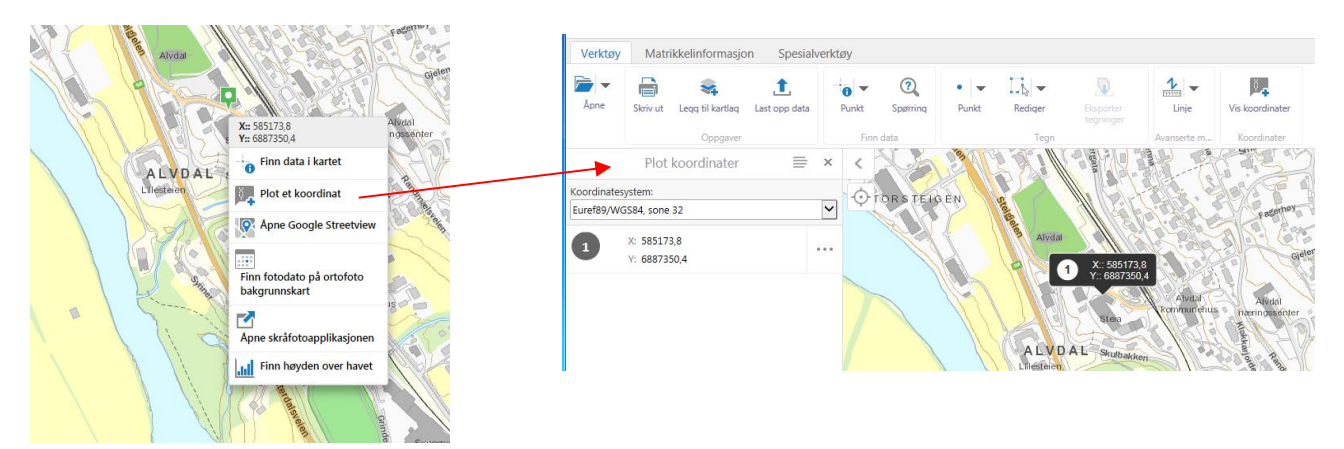

Alternativt kan man klikke på *Vis koordinater* under *Verktøy*. Her kan koordinater legges inn manuelt.

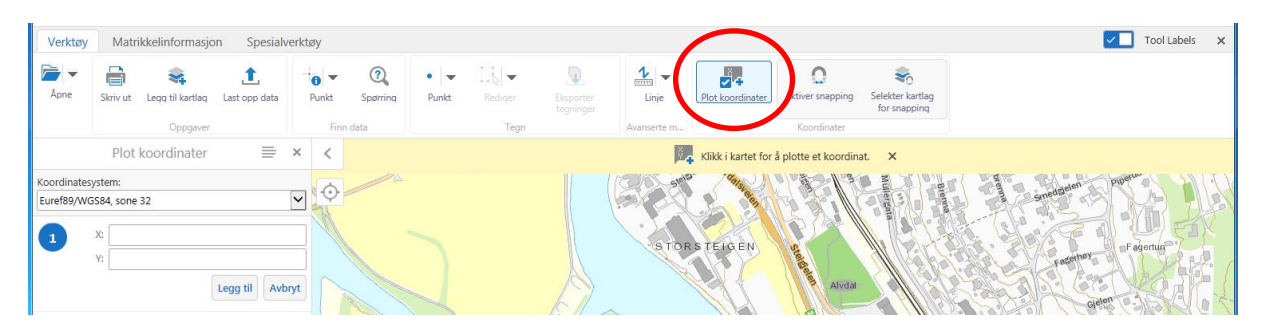

Rensk skjerm: For å fjerne innlagte koordinater  $\rightarrow$  Slett alle koordinater

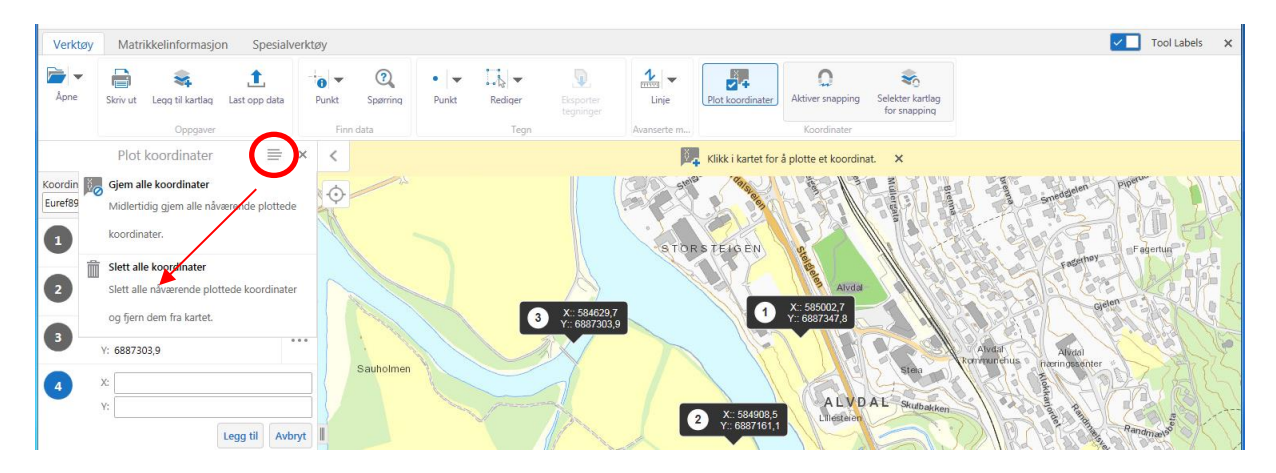

# Kontaktinformasjon

Vi ber om at tilbakemeldinger, feilmeldinger og ønsker om nye funksjoner sendes til <u>drift@innlandsgis.no</u>